# **Zoner Photo Studio 15**

1. Zpracovat fotky v nějakém foto editoru (např. Zoner Photo Studio 15 – školní multilicence)

 Zpracované fotky hromadně přejmenovat = přečíslovat (v Zoneru se přepnout do Správce, Ctrl+Shift+Q zadat hromadné přejmenování Jméno souboru: {C} Počítadlo – začátek: 1

- Počítadlo krok: 1
- Počítadlo číslic: 3 Aplikovat na vše

## jAlbum

- 3. Spustit jAlbum, aktivaci odložit Později
- Přidat fotky přetažením nebo přes tlačítko "Přidat fotky", zadat "Jméno fotoalba" nejlépe název, pomlčka, datum akce; OK
- 5. Fotku do horního titulního pruhu pravým tlačítkem Použít jako ikonu složky
- 6. (Vzhled a styl Turtle Wallpaper)
- 7. "Vytvořit album"
- 8. V Náhledu alba zkontrolovat vzhled
- 9. Pokud vzhled OK, vymazat fotogalerii v levém panelu (Recent projects) pravým tlačítkem na projekt Smazat Smazat celý projekt
- 10. jAlbum zavřít

# Příprava a odeslání Filezillou

- Ve složce s připravenou fotogalerií najít soubor index.html, otevřít jej v PSPadu, Ctrl+End se dostat na konec souboru, tam asi 6. řádek od konce přidat před text var script = znaky
  /\* (lomítko a hvězdička, 4 a půl řádku zezelenají)
- 12. PSPad zavřít, změny uložit
- 13. Otevřít Filezillu, tlačítkem se zelenou fajfkou (Znovu se připojit k naposledy použitému serveru) se připojit
- 14. Zkontrolovat v pravých panelech, že jsme ve složce aktuálního roku (2014), popřípadě vyjet o úroveň výš z minulé fotogalerie
- Pravým tlačítkem na dvě tečky pod Názvem souboru Nová složka zadat název ve tvaru 20140328d (rok, měsíc, den, d nebo msd jako MŠ Drnholec – 20140328msd)
- 16. Vytvořeno složku otevřít (musí být prázdná), v levém panelu označit všechny soubory a složky připravené fotogalerie (Ctrl+A), ťuknout na ně pravým tlačítkem, vybrat "Odeslat na server"
- 17. Někdy se může objevit dotaz, jestli soubor přepsat vybrat Ano, Vždy
- 18. Po odeslání všech souborů Filezillu zavřít

# Příprava HTML kódu

19. najít si soubor **vzor.php**, otevřít jej v PSPadu

### <div class="drb">

<a href="/casopis/foto/2014/20140321/index.html" target="\_blank"> <img class="left" src="/casopis/foto/2014/20140321/slides/033.JPG" alt="Vstup do fotogalerie" title="Vstup do fotogalerie" width="325"></a>

#### text...text...text...

#### 

 Sandra Heinischová </div>

20. upravit složku fotogalerie podle skutečnosti

- left right (umístění fotky ve článku na Drbníku)
- 22. upravit číslo fotky ta, která bude jako titulní na Drbníku ve článku
- 23. vložit text článku
- 24. doplnit nebo změnit podpis
- 25. celý tento text umístit do schránky (označit myší, Ctrl + C)

# Vložení na drbník

- 26. Otevřít si v prohlížeči školní stránky, přihlásit se, Vložit článek
- 27. Vyplnit titulek (nadpis článku Název akce, mezera, pomlčka, mezera, datum)
- 28. Klepnout na tlačítko HTML (Edit HTML source); otevře se okno, do kterého vložím (Ctrl+V) text ze **vzor.php**, který mám ve schránce; okno uložím a zavřu tlačítkem "Update"
- 29. v rozbalovacím seznamu vyberu kategorii (podle toho se zobrazí článek v příslušné části stránek)
- 30. Uložit (nahoře mezi Titulkem a editačním oknem)
- 31. Zkontroluji, že je vše OK, fotogalerie funguje

# Úklid a ukončení

- 32. Vymazat složku, do které se programem jAlbum vytvořila fotogalerie
- 33. PSPad zavřít, změny uložit (nebo ne, podle toho, co bude pohodlnější pro příští práci)
- 34. Odhlásit se z Drbníku

# **Problémy?**

hana.vlkova@zsamsdrnholec.cz, 605 140 424 tomas.prochazka@zsamsdrnholec.cz, 608 456 315